# Windows 版 PPT(2019)音声付き

# スライド作成方法

### 2022年10月

# 第9回日本予防理学療法学会学術大会 jsptp9@procom-i.jp

# \* PowerPoint 2019 収録方法

#### 1. 画面上部の【スライドショー】を選択し、スライドショーの記録クリックしてください。

| ন ৩ জু =                                                                                                    | プレゼンテーション1 - PowerPoint                                                                                                    |   |  |      |  |
|----------------------------------------------------------------------------------------------------|----------------------------------------------------------------------------------------------------|---|--|------|--|
| ファイル ホーム 挿入 デザイン 画面切り替え アニメーショ                                                                                                    | スライドショー 校問 表示 開発 ヘルプ ♀ 実行したい作業を入力してください                                                                                                    |   |  | ♀,共有 |  |
| 東市の         オンライン         目的別         スライドから         スライド ショー         スライド ショー         スカイド ショー         スカイド ショー         スカイド ショー         スカイド ショー         スカイド ショー         スカイド ショー         スカイド ショー         スカイド ショー         スカイド ショー         スカイド ショー         スカイド ショー         スカイド ショー         スカイド ショー         スカイド ショー         スカイド ショー         スカイド ショー | ボススライド<br>ガルーサル<br>設定     リバーサル     マングを使用<br>マンディアコントロールの表示     モニター: 自動     マ<br>マーンがを使用<br>マーンドロールの表示     モニター: 自動     マーンドロールの表示     モニター |   |  | ^    |  |
|                                                                                                    |                                                                                                    | 0 |  |      |  |

【先頭から記録】をクリックしますと記録画面に進みます。

| プレゼンテーション1 - PowerPoint     |                 |                               |                         |              |                                 |       |
|-----------------------------|-----------------|-------------------------------|-------------------------|--------------|---------------------------------|-------|
| アニメーション                     | ८७४१ हेब−       | 校閲表                           | 示 開発                    | ヘルプ          | ♀ 実行したい作業を入力してください              |       |
| È 🗾                         | 1 3             |                               | 2 ナレーションの               | )再生          | ■ モニター: 自動                      | -     |
| 201<br>ドショー 非表示ス<br>役定 (に設) | マライド リハーサル<br>定 | スライド ショー<br>の記録 ▼             | 」 タイミングを使<br>] メディア コント | 明<br>・ロールの表示 | □ 発表者ツールを使用する                   |       |
|                             |                 | 見在のス                          | ライドから記録                 | <u>(R</u> )  | モニター                            |       |
|                             |                 | 🗔 先頭から                        | 記録( <u>B</u> )          |              |                                 |       |
|                             |                 | / / / / / / / / / / / / / / / |                         | •            | 現在のスライドのタイミングをクリア( <u>T</u> )   |       |
|                             |                 |                               |                         | let of       | すべてのスライドのタイミングをクリア( <u>A</u> )  |       |
|                             |                 |                               |                         |              | 現在のスライドのナレーションをクリア( <u>N</u> )  |       |
|                             |                 |                               |                         |              | すべてのスライドのナレーションをクリア( <u>S</u> ) | 1.000 |
|                             |                 |                               |                         | 10           |                                 |       |

#### 2. 下記画面になりましたら録画スタンバイになります

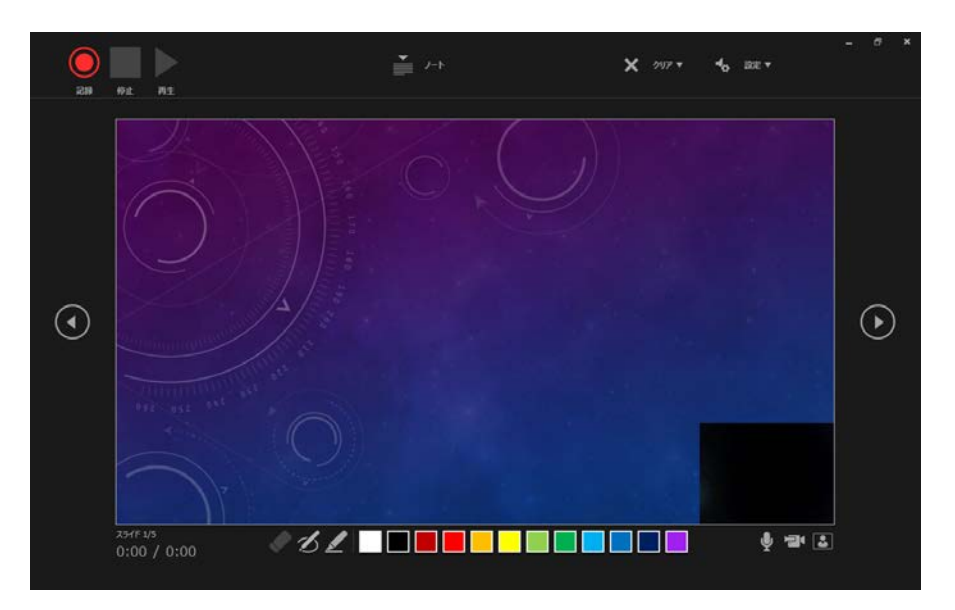

#### 録音画面の説明

①記録ボタン、記録停止ボタン、再生ボタン(録画した音声を確認できます)

②スライド画面 表示されている画面が録画されます

③カメラ、マイクの ON, OFF

④設定 接続したマイクが表示されます。ヘッドセットの場合、

機種名を選択してください

- ⑤進む 次のスライドに進みます
- ⑥戻る 録画を停止し、一枚戻りプレビューができます。(録画中は戻ることはできません)

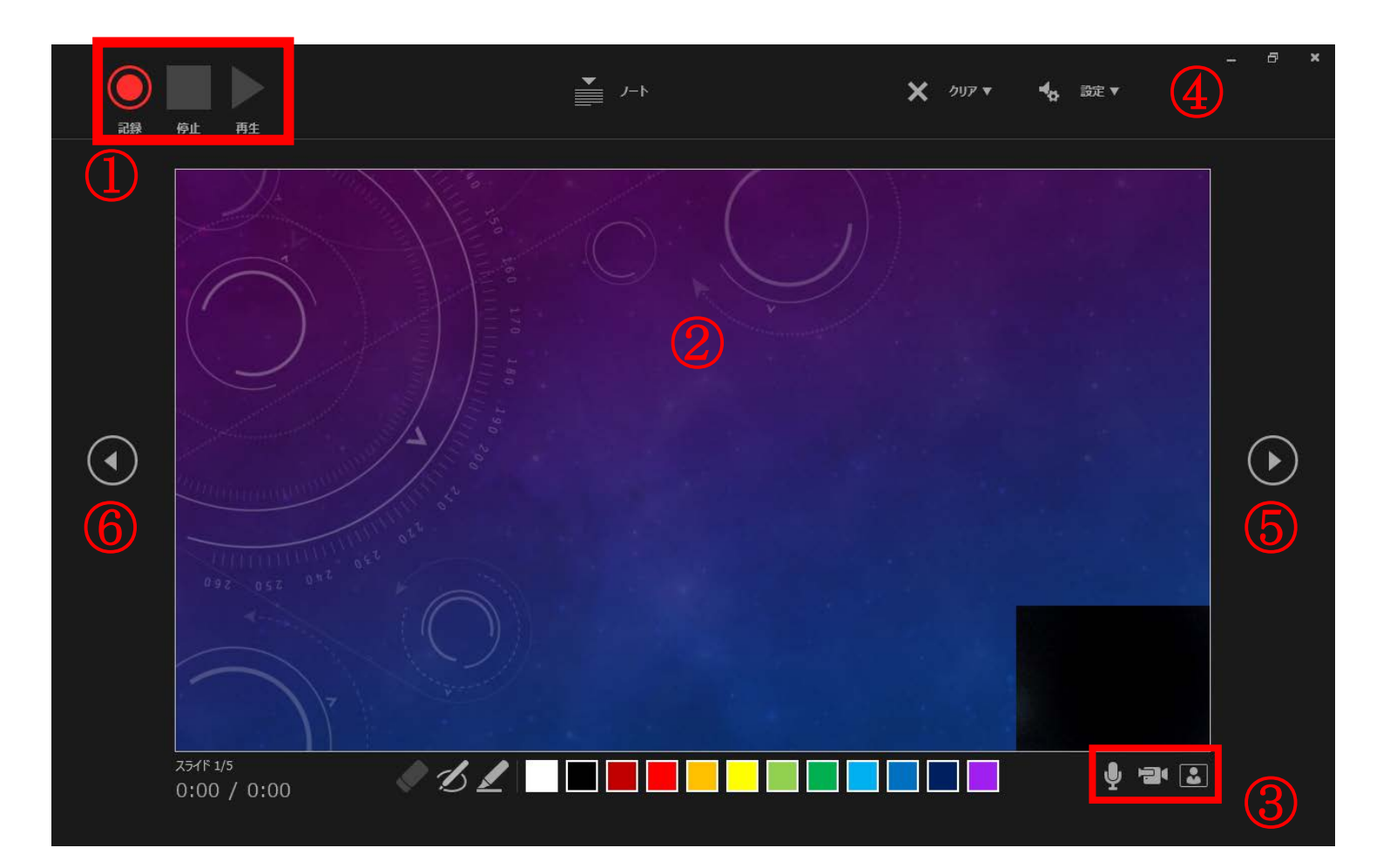

#### 3. 準備が整いましたら、記録ボタンで録音を開始してください

最後までスライドを進めると自動的に録画が停止になり、

もう一枚進めるとスライド一覧画面に戻ります。

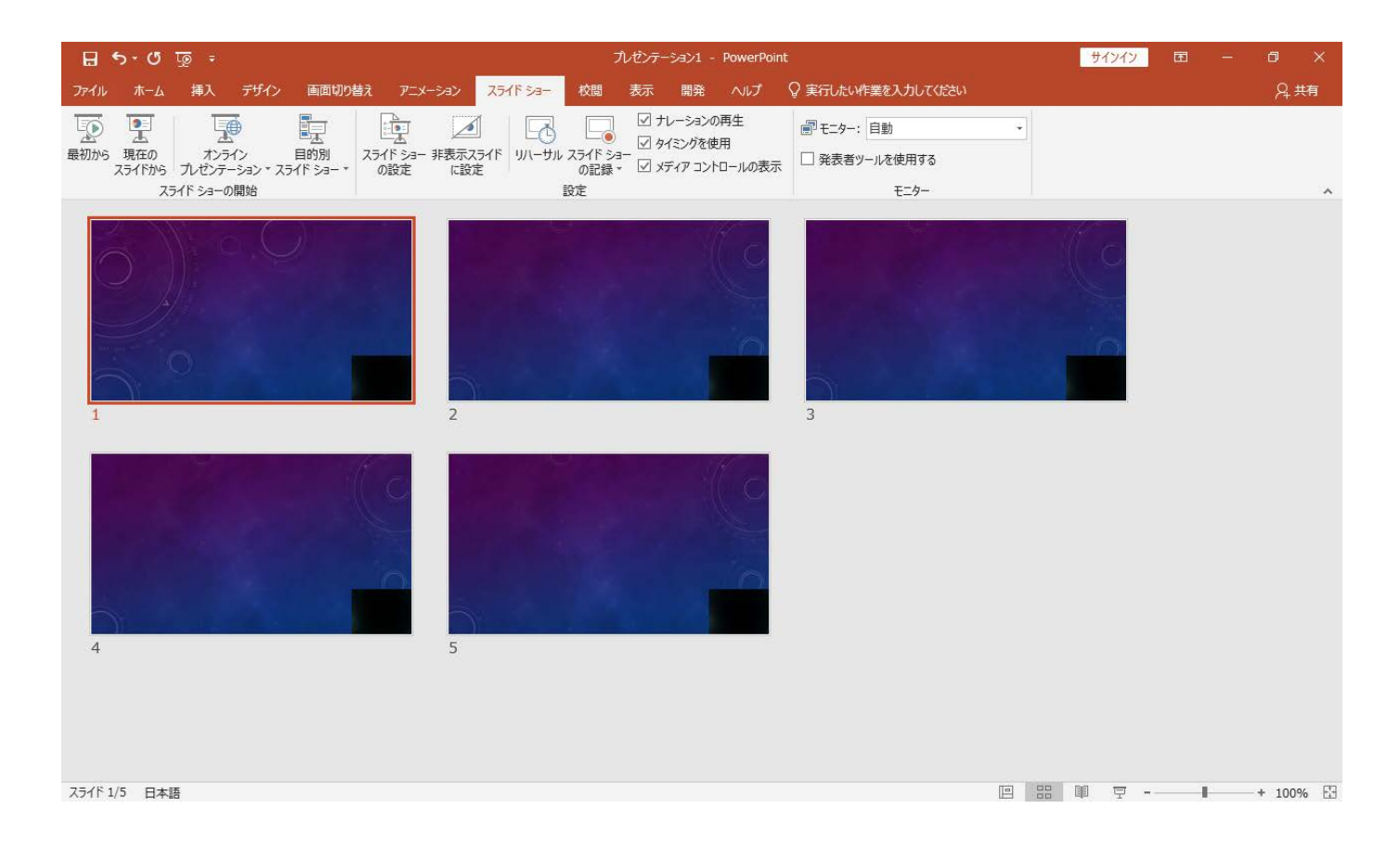

#### 4. 保存をする前に

再度ファイルを開きスライドショーで確認をし、

タイミングなど問題がないか確認をお願い致します。

修正を行いたい場合、該当のスライドを選択し、

【現在のスライドから記録】を選び記録を行ってください

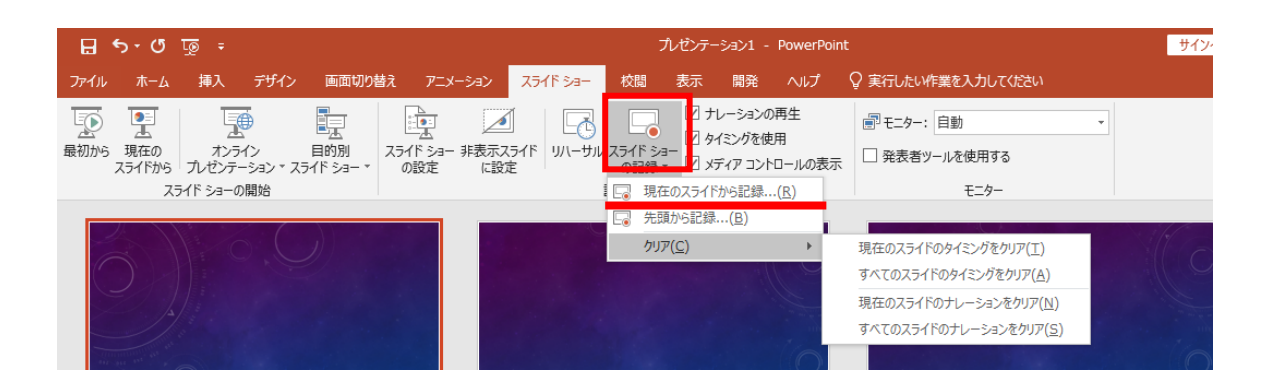

#### 5. MP4 への変換作業

#### 上部タブの【ファイル】→【エクスポート】→【ビデオ作成】に進みます

| 🛛 🕤 ' এ 🖫                          | 。<br>マ プレゼンテーション1 - PowerPoir                                                                                                    | ht 📑                                                                                                    | サインイン        | T | - | o x  |
|------------------------------------|----------------------------------------------------------------------------------------------------|----------------------------------------------------------------------------------------------------|--------------|---|---|------|
| ファイル ホーム                           | 挿入 デザイン 画面切り替え アニメーション スライドショー 校閲 表示 開発 ヘルプ                                                                                              | ♀ 実行したい作業を入力してください                                                                                        |              |   |   | ♀,共有 |
| して<br>最初から<br>現在の<br>スライドから<br>スライ |                                                                                                    | <ul> <li>副モニター: 自動 ▼</li> <li>□ 発表者ツールを使用する<br/>モニター</li> </ul>                                           |              |   |   | ~    |
| <del>()</del><br>fi報               | <sup>ルゼンテーション1 - PowerPoin</sup><br>エクスポート                                                                                               | t                                                                                                    | サインイン        | ? | - | 0 X  |
| 新規<br>開く<br>上書き保存                  | PDF/XPS ドキュメントの作成     プレゼンテーションを、ディスタへの書き込みや W     記録されたすべてのタイミング、ナレーション     アニメーション、画面切り替え、およびメディ     マ <u>スライド ショー ビデオの DVD への書き込ま</u> | eb へのアップロード、電子メールでの送信ができるどデオとして保存し<br>、インク ストローク、レーザー ポインターの動きが組み込まれます<br>アも保存されます<br>みや Web へのアップロードのヘルプ | <i>」</i> ます。 |   |   |      |
| 石町で1010 C本は<br>扇歴<br>印刷<br>共有      | プレゼンテーション パック     プル HD (1080 p)     最大アイル サイズおよび完全高     記録されたタイミングとナレーション     タイミングが設定されていないスライ                                         | 画質 (1920 × 1080)<br>を使用する<br>イドでは既定の長さが使われます (以下をご覧ください)。このオ.                                             | •<br>J•      |   |   |      |
| エクスポート<br>閉じる                      | スライドの所要時間(秒): 05.00     マーイルの種類の変更     タスライドの所要時間(秒): 05.00     マー・レー・レー・レー・レー・レー・レー・レー・レー・レー・レー・レー・レー・レー                                | •                                                                                                    |              |   |   |      |
| アカウント<br>フィードバック<br>オプション          |                                                                                                    |                                                                                                    |              |   |   |      |

赤枠部分を【フル HD (1080P)】、【記録されたタイミングとナレーションを使用する】になって

いる事を確認してください。

表記が違う場合は項目の▼で該当項目を選んでください。

確認後、ビデオの作成を押してください。

#### 最後に

ファイルを任意の場所に保存してください。

拡張子が.mp4 になっていることをご確認ください。

完成した動画は音声スライドのタイミング等、問題がないか必ずご確認ください。